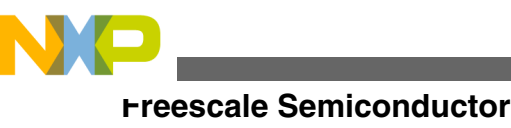

**Application Note** 

# Inclusion of DSC Freescale Embedded Software Libraries in CodeWarrior 10.2

by: Jaroslav Musil Automotive and Industrial Solutions Group

# **1** Introduction

The Freescale Embedded Software Libraries (FSLESL) product has been designed to facilitate and speed up the development of mainly motor control applications but they can be used generally with digital embedded systems. The migration from the former CodeWarrior 8.3 (and older) compiler has brought some changes in the project structure and its resource configuration.

This application note deals with the step-by-step guide how to quickly and easily include the FSLESL into an empty project and to reduce the necessary time of the user to study how to do that.

The example in this application note uses the MC56F84789 part and the FSLESL installation path, C:\Freescale \56800E\_FSLESL\_r2.01 is supposed. If the user has a different installation path, use that path instead of the abovementioned.

For more information, visit http://www.freescale.com/fslesl.

# 2 New project

To be able to start working on an application, a new project must be created. Follow the steps given below to create a new project.

1. Launch the CodeWarrior Development Studio.

© 2012 Freescale Semiconductor, Inc.

### Contents

| 1 | Introduction1 |                             |
|---|---------------|-----------------------------|
| 2 | New           | project1                    |
| 3 | Inclu         | ding FSLESL5                |
|   | 3.1           | GFLIB reference addition5   |
|   | 3.2           | MCLIB reference addition10  |
|   | 3.3           | GDFLIB reference addition11 |
|   | 3.4           | ACLIB reference addition11  |
| 4 | Defi          | nitions and acronyms12      |

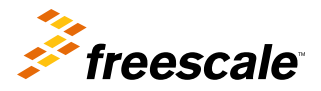

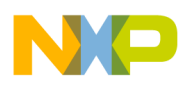

#### wew project

- 2. Choose File > New > Bareboard Project so that the dialog "New Bareboard Project" appears.
- 3. Type a name of the project, for instance, MyProject01.
- 4. If the default location is not used, deselect the checkbox labeled "Use default location" and type the path where the project folder is to be created; for instance, c:\CWProjects\MyProject01, and click Next. See Figure 1.

| 🥦 New Bareboard Project                                                    |                 |  |  |
|----------------------------------------------------------------------------|-----------------|--|--|
| Create an MCU bareboard Project<br>Choose the location for the new project |                 |  |  |
| Project name: MyProject01                                                  |                 |  |  |
| Use <u>d</u> efault location                                               |                 |  |  |
| Location: c:\CWProjects\MyProject01                                        | B <u>r</u> owse |  |  |

### Figure 1. Project name and location

5. Expand the tree by clicking 56800/E (DSC) and MC56F84789. Select the Application option and click Next. See Figure 2.

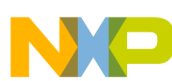

#### New project

| ⊿ 56800/E (DSC)        |   |   |  |
|------------------------|---|---|--|
| ▷ MC56F83xx            |   |   |  |
| ▷ MC56F800x            |   |   |  |
| MC56F801x              |   |   |  |
| ▷ MC56F802x            |   |   |  |
| ▷ MC56F803x            | = |   |  |
| MC56F824x              |   |   |  |
| MC56F825x              |   |   |  |
| MC56F844xx             |   |   |  |
| MC56F845xx             |   |   |  |
| MC56F847xx             |   |   |  |
| MC56F84763             |   |   |  |
| MC56F84766             |   |   |  |
| MC56F84769             |   |   |  |
| MC56F84786             |   |   |  |
| MC56F84789             |   |   |  |
| > ColdFire V1          | - |   |  |
|                        |   | 1 |  |
| Project Type / Output: |   |   |  |
| Application            |   |   |  |
| C Library              |   |   |  |
| - · ·                  |   |   |  |

### Figure 2. Processor selection

6. Now, select the option of the connection to be used to download and debug the application. For this case, select the option P&E USB MultiLink Universal[FX] / USB MultiLink and click Next. See Figure 3.

| New System             |                                   |  |
|------------------------|-----------------------------------|--|
| Connection to be used: |                                   |  |
| DSC Full Chip Sin      | nulator                           |  |
| P&E USB MultiLin       | nk Universal [FX] / USB MultiLink |  |
| P&E Cyclone MA         | X USB                             |  |
| P&E Cyclone MA         | X Ethernet                        |  |
| 🔲 P&E Cyclone MA       | X Serial                          |  |
| 🔲 Open Source JTA      | G                                 |  |
| Freescale USB TA       | P BDM                             |  |

### Figure 3. Connection selection

7. Out of the options given, select the Simple Mixed Assembly and C language option to choose the language to be used and click Finish. See Figure 4.

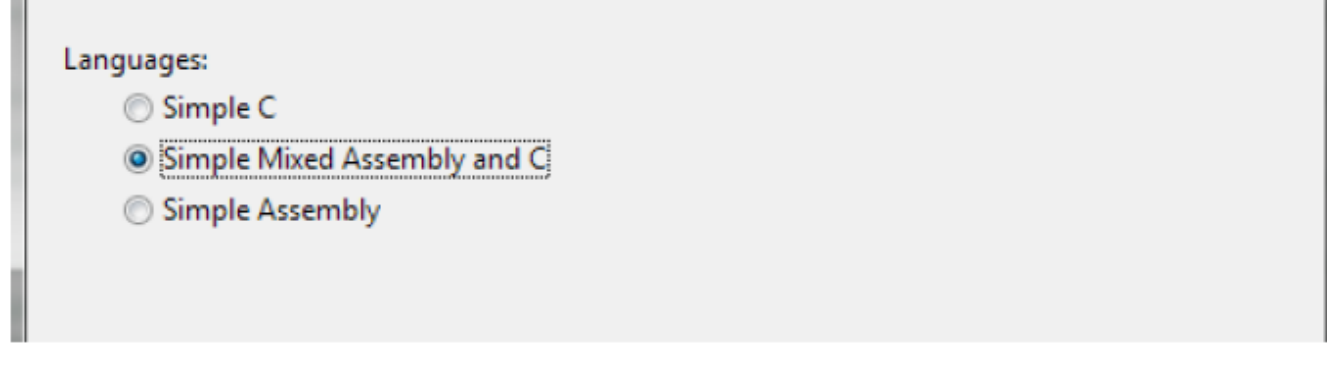

### Figure 4. Language choice

The newly created project is now visible in the left hand part of the CodeWarrior Development Studio. See Figure 5.

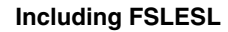

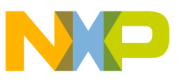

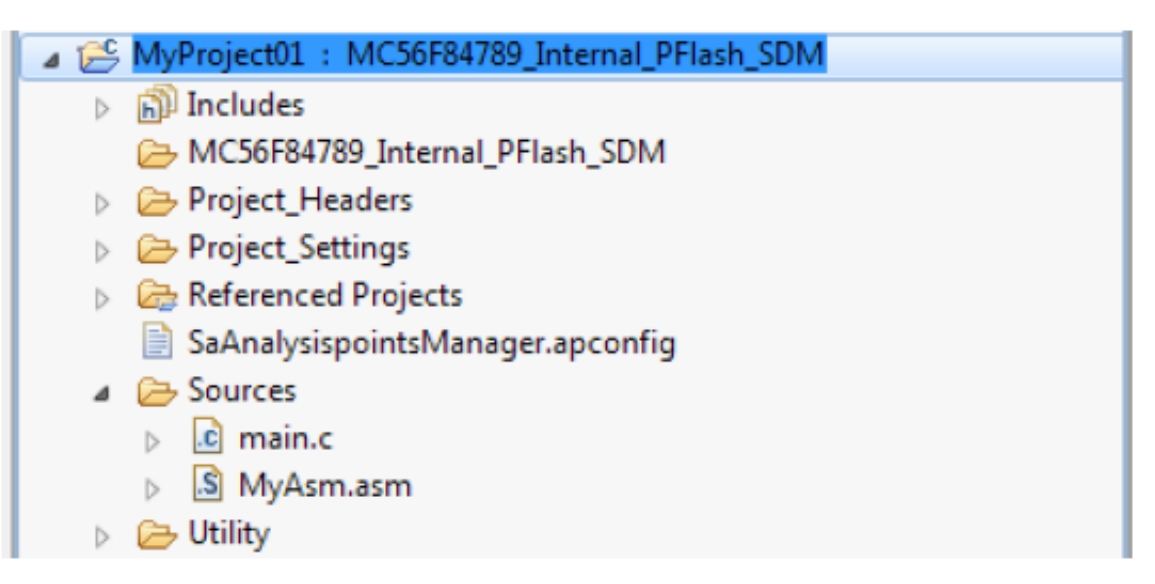

Figure 5. Project folder

# 3 Including FSLESL

To include the libraries into the project, the library files must be added first and their paths, properly set up. FSLESL contains four libraries which can be added. This guide will show step-by-step addition of each of these libraries.

# 3.1 GFLIB reference addition

The inclusion of GFLIB will have the following steps.

- 1. Right-click the MyProject01 node in the left hand part or choose Project > Properties from the menu. A properties dialog of the project will appear.
- 2. Expand the C/C++ General node and click Paths and Symbols. See Figure 6.
- 3. Click the Libraries tab in the right-hand side.
- 4. In the dialog which appears, look for the library file 56800E\_GFLIB.lib, by clicking 'File system...' or just typing the following path into the box: C:\Freescale\56800E\_FSESL\_r2.01\56800E\_GFLIB\_r2.0\56800E\_GFLIB.lib and click OK. Now, the library file is displayed in the table. See Figure 7.

mouding FSLESL

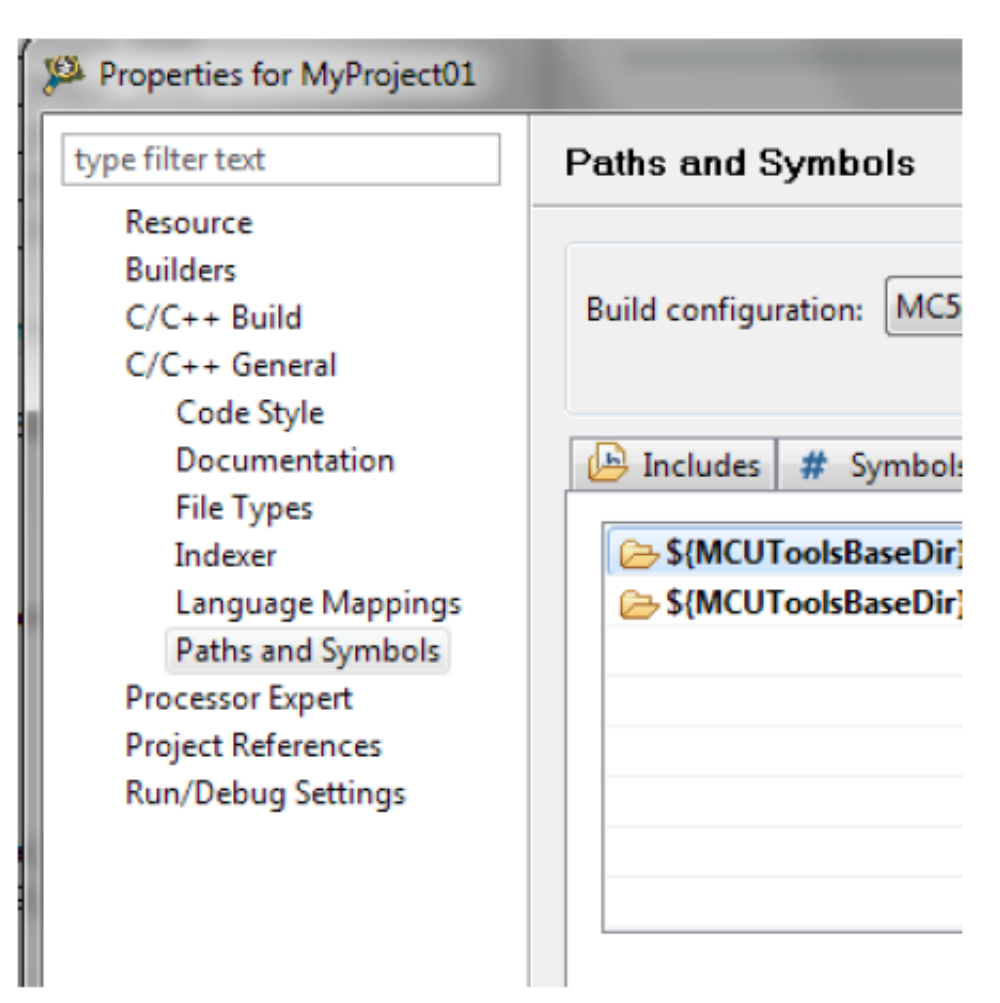

Figure 6. Project properties

#### Including FSLESL

| Paths and Symbols $\Leftrightarrow \bullet \bullet \bullet \bullet$            |                                                                                                    |                                                |  |
|--------------------------------------------------------------------------------|----------------------------------------------------------------------------------------------------|------------------------------------------------|--|
| Build configuration: MC56F84789_Internal_PFlash_SDM [Active]                   |                                                                                                    |                                                |  |
| Includes # Symbols  S(MCUToolsBaseDir)  S(MCUToolsBaseDir)  S(MCUToolsBaseDir) | S Libraries Bipport/runtime_56800E/lib/runtime 56800E smm.lib<br>M56800E Support/msl/MSL_C/DSP_56800E/lib/MSL C 56800E smm.lib | Add<br>Edit                                    |  |
|                                                                                | Add      File:      Escale\56800E_FSESL_r2.01\56800E_GFLIB_r2.0\56800E_GFLIB.lib                                               | Delete                                         |  |
| Show built-in values                                                           | □ Add to all configurations     Variables       □ Add to all languages     Workspace       □                                   | Move Up<br>Move Down                           |  |
|                                                                                | OK Cancel                                                                                                    | Restore Defaults     Apply       OK     Cancel |  |

### Figure 7. Projects libraries paths

- 5. Click the Library Paths tab and now it is necessary to add the library path. Click the 'Add...' button.
- 6. Similarly, look for the library path or just type C:\Freescale\56800E\_FSESL\_r2.01\56800E\_GFLIB\_r2.0\include, into the box and click OK. Now, the folder will be displayed in the table. See Figure 8.

| Build configuration: M | C56F84789_Internal_PFlash_SDM [ Active ]                                                                                                    | ▼ Manage Configurations                        |
|------------------------|----------------------------------------------------------------------------------------------------|------------------------------------------------|
| Includes # Symb        | ols 🛋 Libraries 😕 Library Paths 🕞 Source Location                                                                                                    | Add                                            |
| Show built-in value    | <ul> <li>▲ Add</li> <li>Directory:</li> <li>C:\Freescale\56800E_FSESL_r2.01\56800E_GFLIB_r2.0\include</li> <li>Add to all configurations</li> <li>Add to all languages</li> <li>Add to all languages</li> <li>Workspace</li> </ul> | Edit Delete Export Move Up Move Down           |
|                        | File system<br>OK Cancel                                                                                                    | Restore Defaults     Apply       OK     Cancel |

### Figure 8. Projects libraries paths

7. Now, it is necessary to add the library path for the compiler. So on the left-hand side, expand the C/C++ Build node and click Settings. See Figure 9.

#### Inclusion of DSC Freescale Embedded Software Libraries in CodeWarrior 10.2, Rev. 0, 9/2012

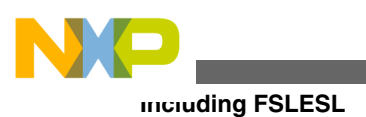

| Properties for MyProject01 |  |  |
|----------------------------|--|--|
|                            |  |  |
| Resource                   |  |  |
| Builders                   |  |  |
| C/C++ Build                |  |  |
| Build Variables            |  |  |
| Discovery Options          |  |  |
| Environment                |  |  |
| Logging                    |  |  |
| Settings                   |  |  |
| Tool Chain Editor          |  |  |
| C/C++ General              |  |  |
| Processor Expert           |  |  |
| Project References         |  |  |
| Run/Debug Settings         |  |  |

### **Figure 9. Project properties**

- 8. In the tree of the right-hand part, choose DSC Compiler and select Access Paths.
- 9. In the first dialog Search User Paths (#include "..."), click the 'Add...' icon and a dialog will appear.
- In this dialog, deselect the Relative To option and look for the library path or just type C:\Freescale \56800E\_FSESL\_r2.01\56800E\_GFLIB\_r2.0\include, in the box and click OK. Now, the library path is added into the first dialog. See Figure 10.
- 11. Click OK of the main dialog.

#### Including FSLESL

| S | ettings                                                                                                    |                                                                                                    | 4 |
|---|----------------------------------------------------------------------------------------------------|----------------------------------------------------------------------------------------------------|---|
|   | Global Settings                                                                                                    | Search User Paths (#include "")                                                                                                    |   |
|   | BC Linker<br>Input<br>Ceneral<br>Output                                                                                                    | "\${ProjDirPath}/Project_Headers"<br>"\${MCUToolsBaseDir}/M56800E Support/runtime_56800E/include"                                                                                     |   |
| 3 | <ul> <li>DSC Compiler</li> <li>Input</li> <li>Access Paths</li> <li>Warnings</li> <li>Optimization</li> <li>Processor</li> <li>Language</li> <li>DSC Assembler</li> <li>Input</li> <li>General</li> <li>Output</li> <li>DSC Preprocessor</li> </ul> | Add directory path          Directory:         C:\Freescale\56800E_FSESL_r2.01\56800E_GFLIB_r2.0\include         Relative To:       ProjDirPath         Workspace         File system |   |
|   | Settings DSC Disassembler Settings                                                                                                    | OK Cancel                                                                                                    |   |

## Figure 10. DSC Compiler settings

- 12. Finally, it is necessary to add a reference of the library header file. In the project folder (left-hand part), right-click the Project\_Headers folder, choose 'Add files...' and select the file C:\Freescale \56800E\_FSESL\_r2.01\56800E\_GFLIB\_r2.0\include\gflib.h. See Figure 11.
- 13. In the following dialog, select the "Link to files" option and deselect the "Create link location relative to" option and click OK.

The final step is just typing the #include syntax in the code. The GFLIB library can be included into the main.c file. In the left-hand dialog, open the Sources folder of the project and double-click the main.c file. After the main.c file opens up, include the following line in the #include section:

#include "gflib.h"

Now, if the user clicks the Build icon (hammer), the project will be compiled without errors.

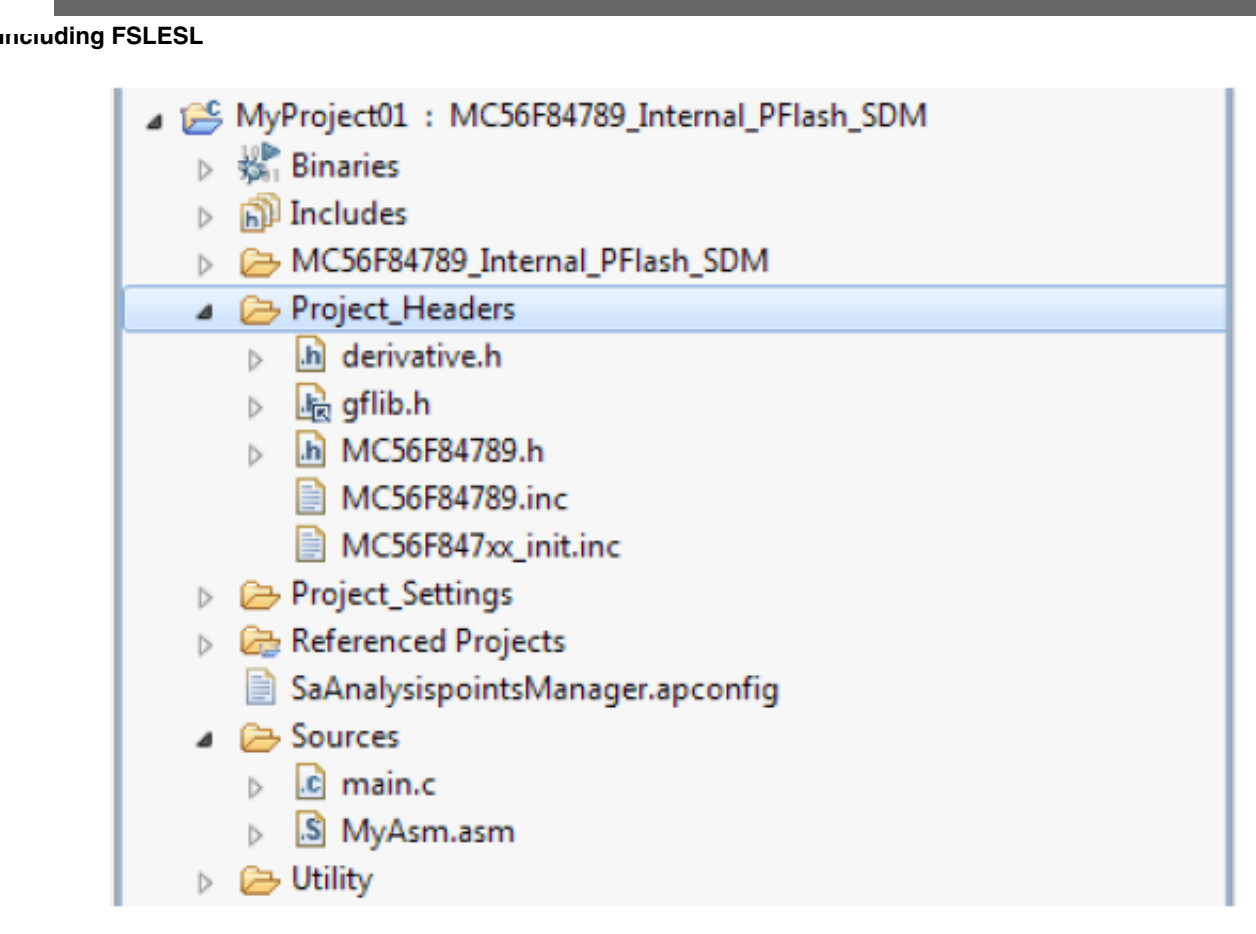

Figure 11. Link header file

# 3.2 MCLIB reference addition

The inclusion of MCLIB will have the same steps.

- 1. Right-click the MyProject01 node in the left hand part or choose Project > Properties from the menu. A properties dialog of the project will appear.
- 2. Expand the C/C++ General node and click Paths and Symbols.
- 3. Click the Libraries tab in the right-hand side.
- 4. In the dialog which appears, look for the library file 56800E\_MCLIB.lib, by clicking 'File system...' or just typing the following path into the box: C:\Freescale\56800E\_FSESL\_r2.01\56800E\_MCLIB\_r2.0\56800E\_MCLIB.lib and click OK. Now, the library file is displayed in the table.
- 5. Click the Library Paths tab and now it is necessary to add the library path. Click the 'Add...' button.
- 6. Similarly, look for the library path or just type C:\Freescale\56800E\_FSESL\_r2.01\56800E\_MCLIB\_r2.0\include, into the box and click OK. Now, the folder will be displayed in the table.
- 7. Now, it is necessary to add the library path for the compiler. So on the left-hand side, expand the C/C++ Build node and click Settings.
- 8. In the tree of the right-hand part, choose DSC Compiler and select Access Paths.
- 9. In the first dialog Search User Paths (#include "..."), click the 'Add...' icon and a dialog will appear.
- In this dialog, deselect the Relative To option and look for the library path or just type C:\Freescale \56800E\_FSESL\_r2.01\56800E\_MCLIB\_r2.0\include, in the box and click OK. Now, the library path is added into the first dialog.
- 11. Click OK of the main dialog.

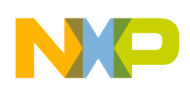

```
Including FSLESL
```

- 12. Finally, it is necessary to add a reference of the library header file. In the project folder (left-hand part), right-click the Project\_Headers folder, choose 'Add files...' and select the file C:\Freescale \56800E\_FSESL\_r2.01\56800E\_MCLIB\_r2.0\include\mclib.h.
- 13. In the following dialog, select the "Link to files" option and deselect the "Create link location relative to" option and click OK.

The final step is just typing the #include syntax in the code. The MCLIB library can be included into the main.c file. In the left-hand dialog, open the Sources folder of the project and double-click the main.c file. After the main.c file opens up, include the following line in the #include section:

#include "mclib.h"

#### NOTE

Don't forget that GFLIB must be included to be able to use MCLIB.

Now, if the user clicks the Build icon (hammer), the project will be compiled without errors.

# 3.3 GDFLIB reference addition

The inclusion of GDFLIB will have the same steps as of GFLIB.

- 1. Right-click the MyProject01 node in the left hand part or choose Project > Properties from the menu. A properties dialog of the project will appear.
- 2. Expand the C/C++ General node and click Paths and Symbols.
- 3. Click the Libraries tab in the right-hand side.
- 4. In the dialog which appears, look for the library file 56800E\_GDFLIB.lib, by clicking 'File system...' or just typing the following path into the box: C:\Freescale\56800E\_FSESL\_r2.01\56800E\_GDFLIB\_r2.0\56800E\_GDFLIB.lib and click OK. Now, the library file is displayed in the table.
- 5. Click the Library Paths tab and now it is necessary to add the library path. Click the 'Add...' button.
- 6. Similarly, look for the library path or just type C:\Freescale\56800E\_FSESL\_r2.01\56800E\_GDFLIB\_r2.0\include, into the box and click OK. Now, the folder will be displayed in the table.
- 7. Now, it is necessary to add the library path for the compiler. So on the left-hand side, expand the C/C++ Build node and click Settings.
- 8. In the tree of the right-hand part, choose DSC Compiler and select Access Paths.
- 9. In the first dialog Search User Paths (#include "..."), click the 'Add...' icon and a dialog will appear.
- In this dialog, deselect the Relative To option and look for the library path or just type C:\Freescale \56800E\_FSESL\_r2.01\56800E\_GDFLIB\_r2.0\include, in the box and click OK. Now, the library path is added into the first dialog.
- 11. Click OK of the main dialog.
- 12. Finally, it is necessary to add a reference of the library header file. In the project folder (left-hand part), right-click the Project\_Headers folder, choose 'Add files...' and select the file C:\Freescale \56800E\_FSESL\_r2.01\56800E\_GDFLIB\_r2.0\include\gdflib.h.
- 13. In the following dialog, select the "Link to files" option and deselect the "Create link location relative to" option and click OK.

The final step is just typing the #include syntax in the code. The GDFLIB library can be included into the main.c file. In the left-hand dialog, open the Sources folder of the project and double-click the main.c file. After the main.c file opens up, include the following line in the #include section:

#include "gdflib.h"

Now, if the user clicks the Build icon (hammer), the project will be compiled without errors.

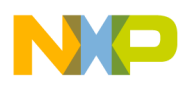

vemitions and acronyms

# 3.4 ACLIB reference addition

The inclusion of ACLIB will have the same steps as of GFLIB.

- 1. Right-click the MyProject01 node in the left hand part or choose Project > Properties from the menu. A properties dialog of the project will appear.
- 2. Expand the C/C++ General node and click Paths and Symbols.
- 3. Click the Libraries tab in the right-hand side.
- 4. In the dialog which appears, look for the library file 56800E\_ACLIB.lib, by clicking 'File system...' or just typing the following path into the box: C:\Freescale\56800E\_FSESL\_r2.01\56800E\_ACLIB\_r2.0\56800E\_ACLIB.lib and click OK. Now, the library file is displayed in the table.
- 5. Click the Library Paths tab and now it is necessary to add the library path. Click the 'Add...' button.
- 6. Similarly, look for the library path or just type C:\Freescale\56800E\_FSESL\_r2.01\56800E\_ACLIB\_r2.0\include, into the box and click OK. Now, the folder will be displayed in the table.
- 7. Now, it is necessary to add the library path for the compiler. So on the left-hand side, expand the C/C++ Build node and click Settings.
- 8. In the tree of the right-hand part, choose DSC Compiler and select Access Paths.
- 9. In the first dialog Search User Paths (#include "..."), click the 'Add...' icon and a dialog will appear.
- In this dialog, deselect the Relative To option and look for the library path or just type C:\Freescale \56800E\_FSESL\_r2.01\56800E\_ACLIB\_r2.0\include, in the box and click OK. Now, the library path is added into the first dialog.
- 11. Click OK of the main dialog.
- 12. Finally, it is necessary to add a reference of the library header file. In the project folder (left-hand part), right-click the Project\_Headers folder, choose 'Add files...' and select the file C:\Freescale \56800E\_FSESL\_r2.01\56800E\_ACLIB\_r2.0\include\aclib.h.
- 13. In the following dialog, select the "Link to files" option and deselect the "Create link location relative to" option and click OK.

The final step is just typing the #include syntax in the code. The ACLIB library can be included into the main.c file. In the left-hand dialog, open the Sources folder of the project and double-click the main.c file. After the main.c file opens up, include the following line in the #include section:

#include "aclib.h"

#### NOTE

Don't forget that GFLIB and MCLIB must be included to be able to use ACLIB.

Now, if the user clicks the Build icon (hammer), the project will be compiled without errors.

# 4 Definitions and acronyms

| CW            | CodeWarrior                                                                                                    |
|---------------|----------------------------------------------------------------------------------------------------|
| FSLESL        | Freescale Embedded Software Libraries, the software tool which can be downloaded from http://www.freescale.com/<br>fslesl |
| GFLIB         | General Functions Library                                                                                                 |
| MCLIB         | Motor Control Library                                                                                                    |
| GDFLIB        | General Digital Filters Library                                                                                           |
| ACLIB         | Advanced Control Library                                                                                                  |
| DSC           | Digital Signal Controller                                                                                                 |
| Motor control | In this application note, it means a process which controls an electrical motor such as BLDC PMSM, AC-induction or other. |

#### Inclusion of DSC Freescale Embedded Software Libraries in CodeWarrior 10.2, Rev. 0, 9/2012

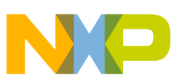

#### How to Reach Us:

Home Page: www.freescale.com

Web Support: http://www.freescale.com/support

#### **USA/Europe or Locations Not Listed:**

Freescale Semiconductor Technical Information Center, EL516 2100 East Elliot Road Tempe, Arizona 85284 +1-800-521-6274 or +1-480-768-2130 www.freescale.com/support

#### Europe, Middle East, and Africa:

Freescale Halbleiter Deutschland GmbH Technical Information Center Schatzbogen 7 81829 Muenchen, Germany +44 1296 380 456 (English) +46 8 52200080 (English) +49 89 92103 559 (German) +33 1 69 35 48 48 (French) www.freescale.com/support

#### Japan:

Freescale Semiconductor Japan Ltd. Headquarters ARCO Tower 15F 1-8-1, Shimo-Meguro, Meguro-ku, Tokyo 153-0064 Japan 0120 191014 or +81 3 5437 9125 support.japan@freescale.com

#### Asia/Pacific:

Freescale Semiconductor China Ltd. Exchange Building 23F No. 118 Jianguo Road Chaoyang District Beijing 100022 China +86 10 5879 8000 support.asia@freescale.com Information in this document is provided solely to enable system and software implementers to use Freescale Semiconductors products. There are no express or implied copyright licenses granted hereunder to design or fabricate any integrated circuits or integrated circuits based on the information in this document.

Freescale Semiconductor reserves the right to make changes without further notice to any products herein. Freescale Semiconductor makes no warranty, representation, or guarantee regarding the suitability of its products for any particular purpose, nor does Freescale Semiconductor assume any liability arising out of the application or use of any product or circuit, and specifically disclaims any liability, including without limitation consequential or incidental damages. "Typical" parameters that may be provided in Freescale Semiconductor data sheets and/or specifications can and do vary in different applications and actual performance may vary over time. All operating parameters, including "Typicals", must be validated for each customer application by customer's technical experts. Freescale Semiconductor does not convey any license under its patent rights nor the rights of others. Freescale Semiconductor products are not designed, intended, or authorized for use as components in systems intended for surgical implant into the body, or other applications intended to support or sustain life, or for any other application in which failure of the Freescale Semiconductor product could create a situation where personal injury or death may occur. Should Buyer purchase or use Freescale Semiconductor products for any such unintended or unauthorized application, Buyer shall indemnify Freescale Semiconductor and its officers, employees, subsidiaries, affiliates, and distributors harmless against all claims, costs, damages, and expenses, and reasonable attorney fees arising out of, directly or indirectly, any claim of personal injury or death associated with such unintended or unauthorized use, even if such claims alleges that Freescale Semiconductor was negligent regarding the design or manufacture of the part.

RoHS-compliant and/or Pb-free versions of Freescale products have the functionality and electrical characteristics as their non-RoHS-complaint and/or non-Pb-free counterparts. For further information, see http://www.freescale.com or contact your Freescale sales representative.

For information on Freescale's Environmental Products program, go to http://www.freescale.com/epp.

 $\label{eq:FreescaleTM} Freescale TM and the Freescale logo are trademarks of Freescale Semiconductor, Inc. All other product or service names are the property of their respective owners.$ 

© 2012 Freescale Semiconductor, Inc.

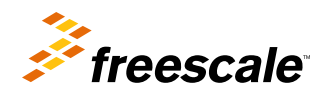

Document Number: AN4586 Rev. 0, 9/2012